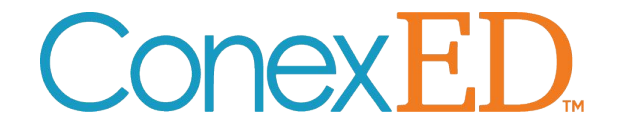

# ConexED Guided Training New Cranium Café & Toolbar

October 2021

## The New ConexED User-Interface

provides overall site stability, improved functionality, and greater ability to connect with students.

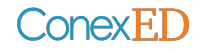

## **Left-Hand Navigation Bar**

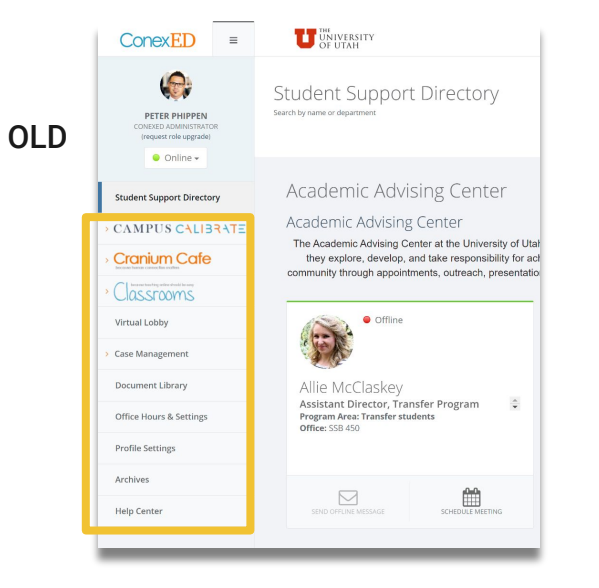

Menu updated with more straightforward labeling and icons

- 1. CAMPUS CALIBRATE  $\rightarrow$  "Student Support Admin"
  - a. Expands to reveal same options as it did before
- 2. Entry to video meeting spaces combined
  - a. Cranium Cafe + Classrooms  $\rightarrow$  Enter Virtual Space
- 3. Meeting scheduler has been separated out from the former Cranium Cafe and Classrooms selections; one place to view upcoming events!

|     | ConexED                                                         | =    | CCMeetMe                                                  |  |  |  |  |
|-----|-----------------------------------------------------------------|------|-----------------------------------------------------------|--|--|--|--|
|     | MELODY PICKLE<br>CONEXED ADMINISTRATC<br>(request role upgrade) | IR   | Student Support Directory<br>Search by name or department |  |  |  |  |
|     | ● Online -                                                      |      | Cranium Cafe Test                                         |  |  |  |  |
| NEW | Student Support Directory                                       |      | QA Testing                                                |  |  |  |  |
|     | Student Support Admin                                           | n    | Quality Assurance Testing<br>https://youtu.be/dQw4w9WgXcQ |  |  |  |  |
|     | Enter Virtual Space                                             |      |                                                           |  |  |  |  |
|     | Virtual Lobby                                                   |      | Mine Mine                                                 |  |  |  |  |
|     | 🗠 > Case Management                                             |      | Michael Carbam                                            |  |  |  |  |
|     | Schedule & View Meet                                            | ings | WICHAELGOHIAM                                             |  |  |  |  |
|     | Document Library                                                |      |                                                           |  |  |  |  |
|     | 🚯 Office Hours & Setting                                        | s    |                                                           |  |  |  |  |
|     | 2 Profile Settings                                              |      | SEND OFFLINE SCHEDULE<br>MESSAGE MEETING                  |  |  |  |  |
| n   | <ul> <li>Archives</li> </ul>                                    |      |                                                           |  |  |  |  |

### ConexED.

## Enter Cafe Meeting = Enter Virtual Space

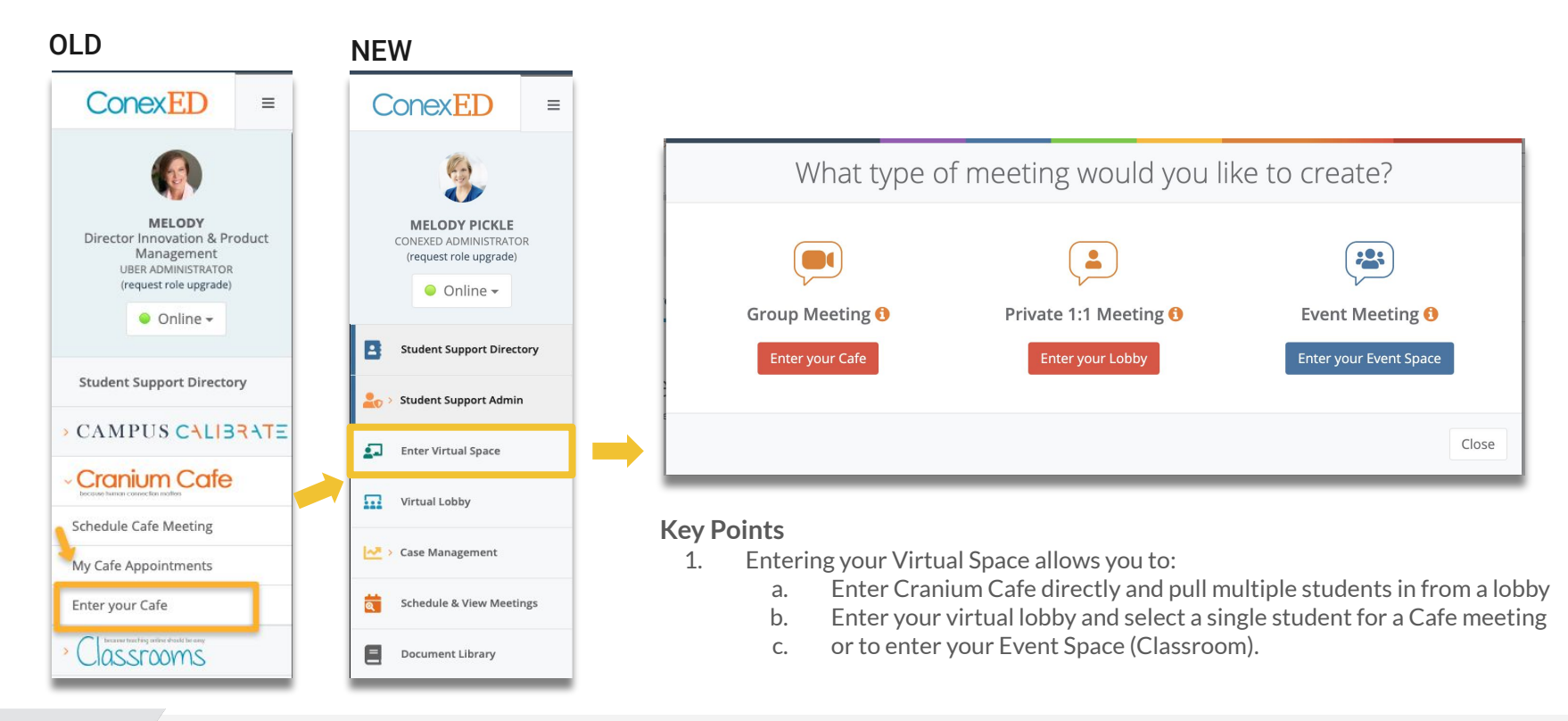

### ConexED.

## **Cranium Cafe**

Conex**ED** 

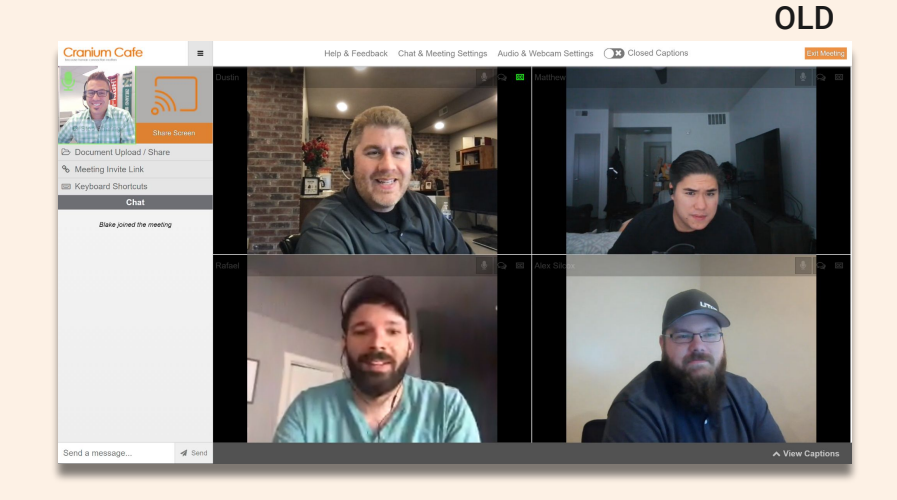

#### NEW

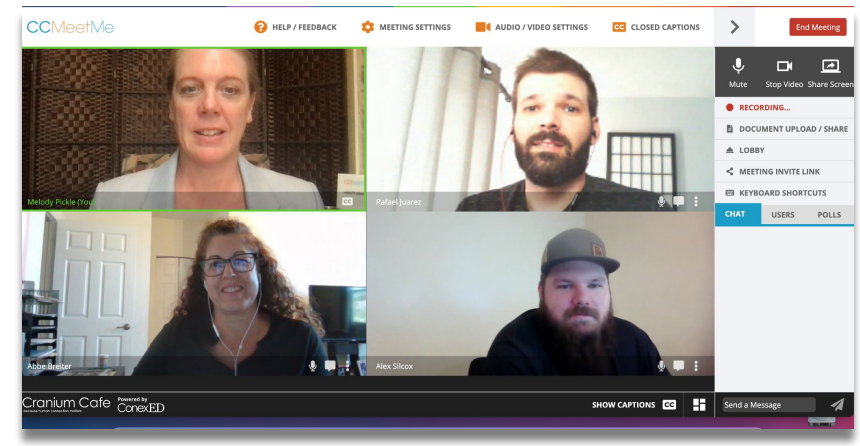

#### **Key Points**

- 1. Navigation is on right-hand side
- 2. Closed captions have been improved
- 3. Layout for mobile devices has been improved
- 4. New features:
  - a. Polling
  - b. List of meeting participants
  - c. Full screen view, pin a video stream, and green outline to indicate who is talking

### Cranium Cafe (Meeting Notes)

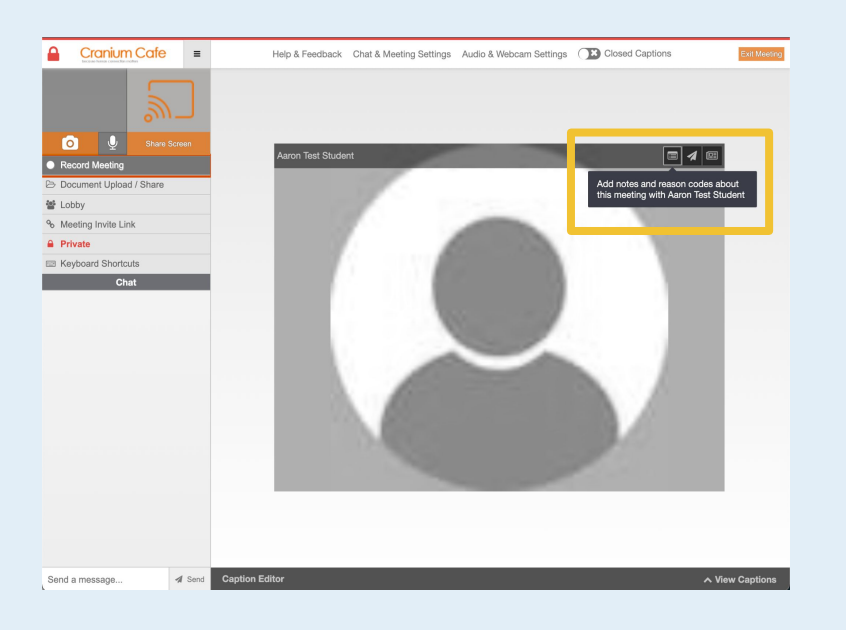

OLD

ConexED.

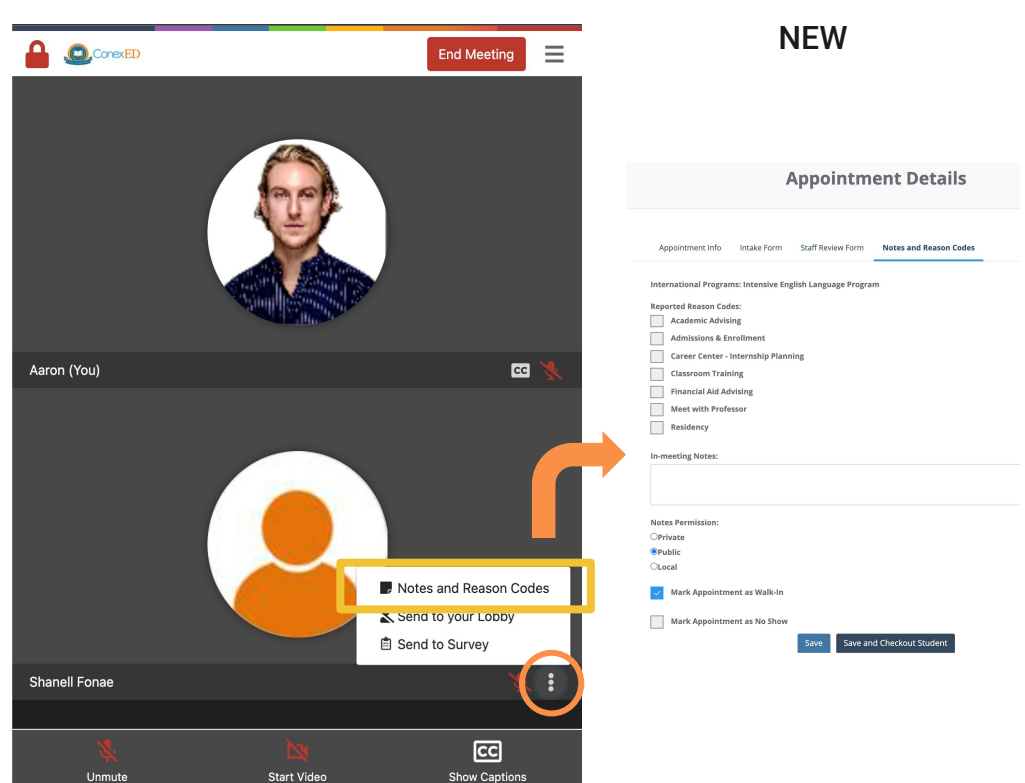

#### **Key Points**

1. Notes and reason codes can be edited in the meeting in real-time -- all in one familiar interface

### Cranium Cafe (Closed Captions)

| Cranium Cafe =          | Help & Feedback Chat & Meeting Settings Audio & Webcam Settings 💽 Closed Captions                                                                                                    | Ext Meeting                           |
|-------------------------|----------------------------------------------------------------------------------------------------|---------------------------------------|
| Keording                | Audrey Brashtean                                                                                                    | . 1                                   |
| Document Upload / Share |                                                                                                    |                                       |
| 출 Lobby                 |                                                                                                    |                                       |
| % Meeting Invite Link   |                                                                                                    |                                       |
| Keyboard Shortcuts      |                                                                                                    |                                       |
|                         | Caption Editor Caption Editor Caption Editor Caption Editor Caption Editor Caption Editor Caption Editor Caption Editor Caption Editor Caption Editor Caption Editor Caption Editor Caption Editor Caption Caption Cap | e Captions<br>9.53 an<br>1<br>9.54 an |
|                         | true                                                                                                    | 9.54 am                               |
|                         | Peter Phippen (MODERATOR)<br>aright                                                                                                    | Û                                     |
|                         | A Rise Chief                                                                                                    | 254 an                                |
|                         | W hey                                                                                                    | 9.54 am                               |
|                         | Auron Faucher     Audrey Hy-Veris on long time no see                                                                                                    | ₿.                                    |
| Send a message 4 Send   |                                                                                                    |                                       |

#### NEW **CCMeetMe** 💫 HELP / FEEDBACK 🧰 MEETING SETTINGS 📕 AUDIO / VIDEO SETTINGS 🚾 CLOSED CAPTIONS > End Meetin • Mute Stop Video Share Scr RECORDING... DOCUMENT UPLOAD / SHARE ▲ LOBBY MEETING INVITE LINK KEYBOARD SHORTCUTS . USERS POLLS Cranium Cafe HIDE CAPTIONS CC if you Mouse over it okay Melody Pickle, 3:57 PM 0 the caption editor do that's why it's cuz I'm the editor so if you say something or if it thinks you say if you see something like it translate something that you don't want it to say that you said you can say yo Melody CUZ C U Z. Send a Message

#### **Key Points**

- 1. Improved captioning
  - a. ConexED meets current WCAG 2.2 standard
  - b. Allows the designation of a captioning editor, so that captions can be done in real-time

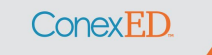

### Cranium Cafe (Document Sharing)

ConexED

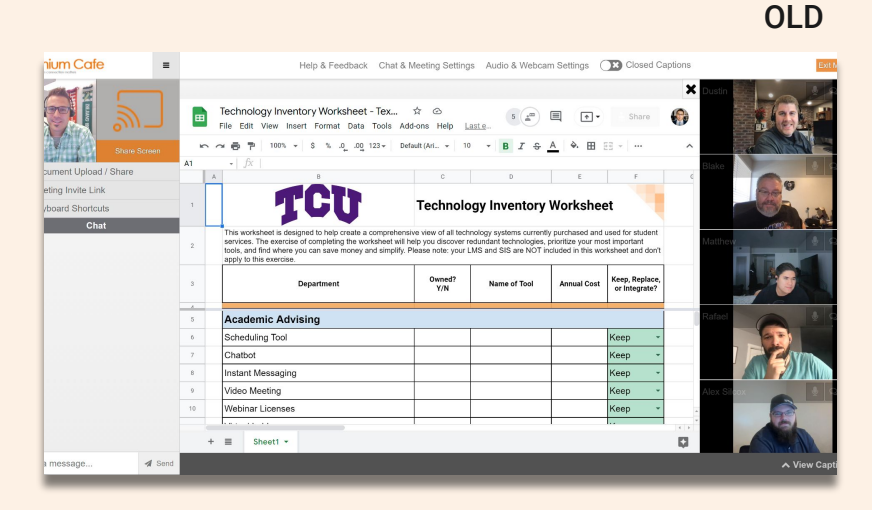

NEW

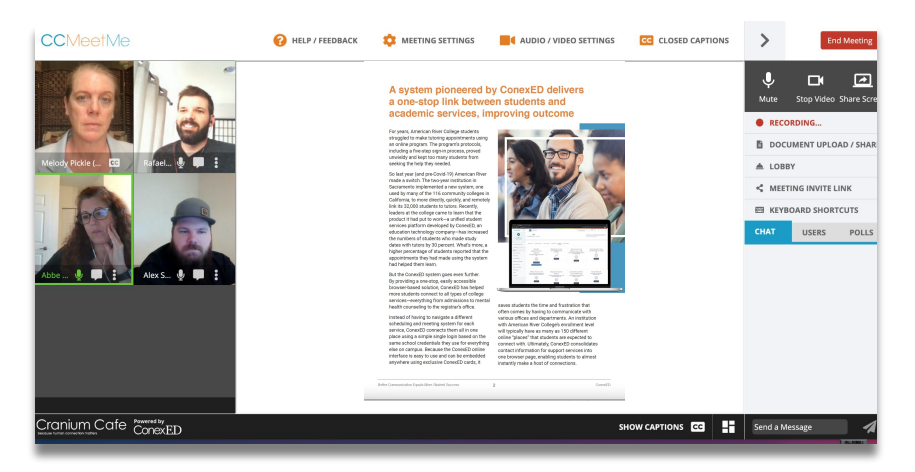

#### **Key Points**

- 1. Document Upload / Share functionality remains the same, offering Google Doc, Whiteboard, and Document Library options
- 2. New meeting UI continuity: tiled participants and green outline to indicate who is talking

### Classrooms

ConexED.

|            |                 |             |                 |                    |                         |                 | ULL        |
|------------|-----------------|-------------|-----------------|--------------------|-------------------------|-----------------|------------|
| Classra    | oms             | =           | Help & Feedback | Classroom Settings | Audio & Webcam Settings | Closed Captions | Exit Meetr |
| 60         |                 | <i>س</i>    |                 |                    |                         |                 |            |
| Recordin   | ¥ 8             | tare Screen |                 |                    |                         |                 |            |
| Documer    | nt Upload / Shi | are         |                 |                    |                         |                 |            |
| Manage I   | Breakout Roor   | ns          |                 |                    |                         |                 |            |
| 6 Classroo | m Invite Link   |             |                 |                    |                         |                 |            |
| ) Open     |                 |             |                 |                    |                         |                 |            |
| a Keyboard | d Shortcuts     |             |                 |                    |                         |                 |            |
| Chat       | Users           | Polls       |                 |                    |                         |                 |            |
|            |                 |             |                 |                    |                         |                 |            |
|            |                 |             |                 |                    |                         |                 |            |
|            |                 |             |                 |                    |                         |                 |            |
|            |                 |             |                 |                    |                         |                 |            |
|            |                 |             |                 |                    |                         |                 |            |
|            |                 |             |                 |                    |                         |                 |            |
|            |                 |             |                 |                    |                         |                 |            |
|            |                 |             |                 |                    |                         |                 |            |
|            |                 |             |                 |                    |                         |                 |            |
|            |                 |             |                 |                    |                         |                 |            |

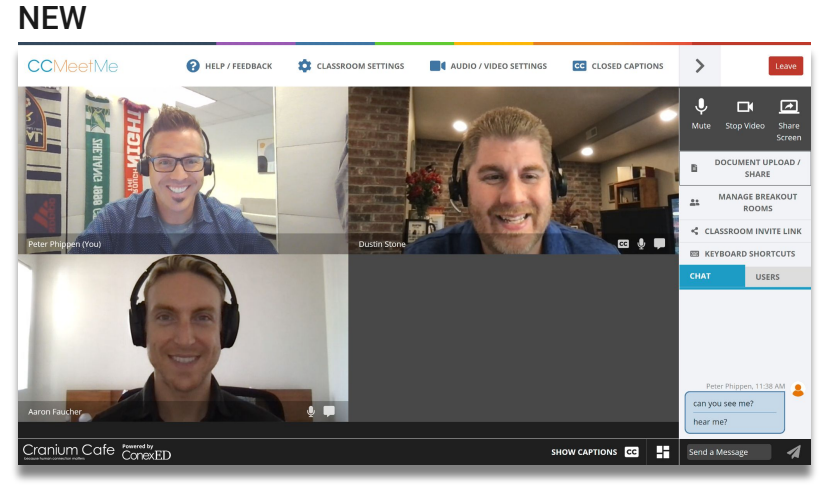

#### **Key Points**

- 1. Improved stability and captioning
- 2. Functionality remains largely the same:
  - a. Breakout rooms, polling, and document sharing are available;
  - b. Menu relocated to the right-hand side.

## **Scheduling a Meeting**

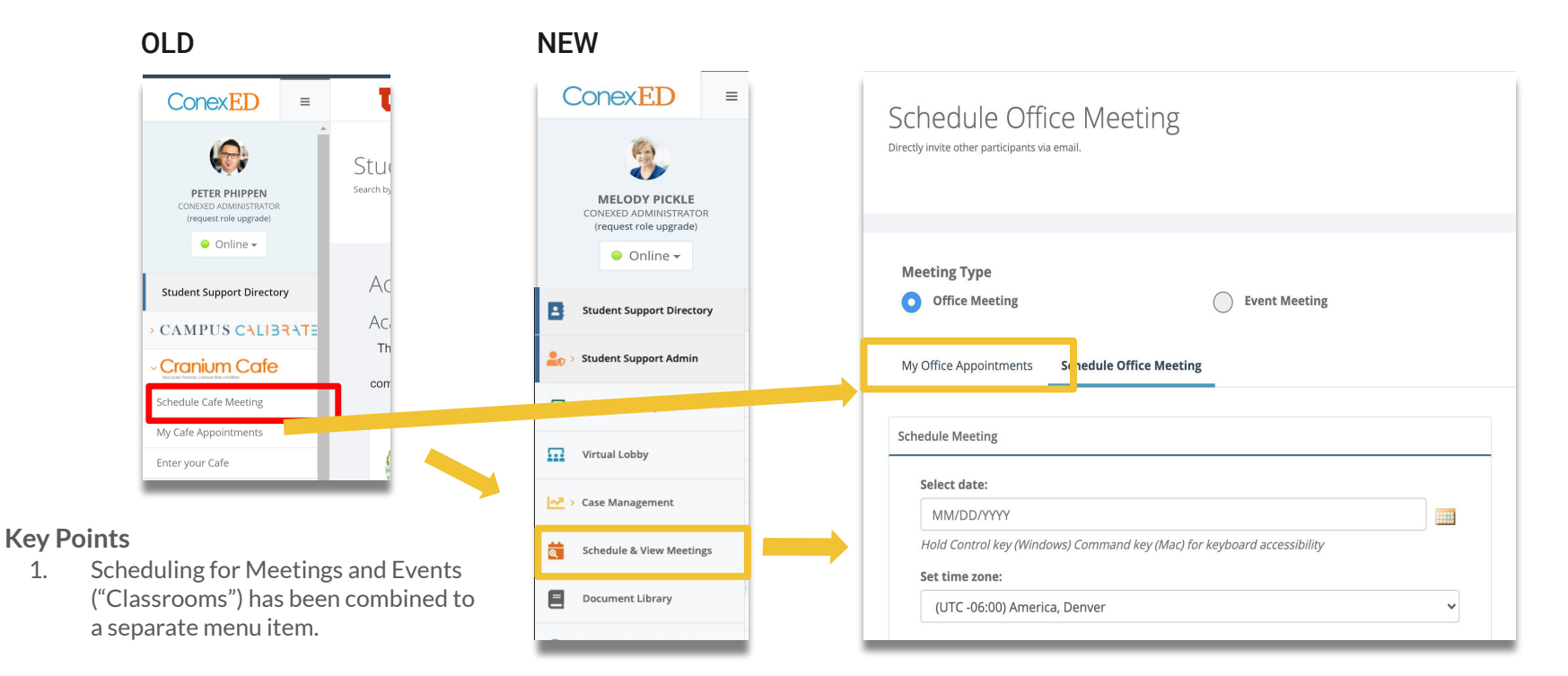

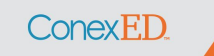

# ConexED | Thank You!